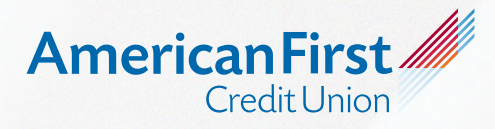

## How to Add a Payee on iPay

| 01. | After login -<br>click on Payees tab                                                                 | Payments Payees Pay a person<br>Payments<br>Schedule<br>• Our goal is to deliver your payment securely and<br>Some payments will process using a single-use, pre-paid<br>payment continuation communications you receive<br>Payee<br>Display • Category •                                                                                                 | on Transfers GiffPay Calendar<br>quickly.<br>I card, which means you will not recognize c<br>Payon nam | My account FAQ<br>Wessee DOMENIC VAN HOODANDED                                                                          | diantoottace0ottace0ottac<br>Postace0ottace0ottace0ottace0ottace0ottace0ottace0ottace0ottace0ottace0ottace0ottace0ottace0ottace0ottace0ottace0ottace0ottace0ottace0ottace0ottace0ottace0ottace0ottace0ottace0ottace0ottace0ottace0ottace0ottace0ottace0ottace0ottace0ot | travise ≥ Locat<br>B. Atsanct.(L) ◆ |
|-----|----------------------------------------------------------------------------------------------------|----------------------------------------------------------------------------------------------------|----------------------------------------------------------------------------------------------------|----------------------------------------------------------------------------------------------------|----------------------------------------------------------------------------------------------------|-------------------------------------|
| 02. | Then click on<br>+Payee                                                                              |                                                                                                    |                                                                                                    |                                                                                                    |                                                                                                    |                                     |
| 03. | You can then use<br>the search field to<br>find your payee if<br>not already listed<br>on the screen | Add payee         Search or select from frequently used payees:         Search Payee       Add         Image: A LAND T U VERSE         Image: Bank OF AMERICA STANDARD MASTERCARD AND VISA         Image: CHASE MASTERCARD AND VISA         Image: CHASE MASTERCARD AND VISA         Image: FRONTIER CITIZENS COMMUNICATION COMPANY         Image: Target |                                                                                                    | AMERICAN EXPRESS     CAPITAL ONE     DISCOVER CARD     SAMS CLUB DUAL CARD     SAMS CLUB DUAL CARD     VERIZON WIRELESS | δ<br>δ<br>ΝΟΟ                                                                                                    |                                     |
| 04. | You would then<br>fill in the requested<br>information about<br>your payee and hit<br>submit.        | CAPITAL ONE P O BOX 85147, RICHMOND, VA, 23285-5147 Payee account number * Confirm account number * Back                                                                                                    |                                                                                                    | 285-5147                                                                                                    |                                                                                                    |                                     |

**05.** Once the Payee is added, you may then schedule payments.